## aspecx – how to

user guide aspecx version 2.0

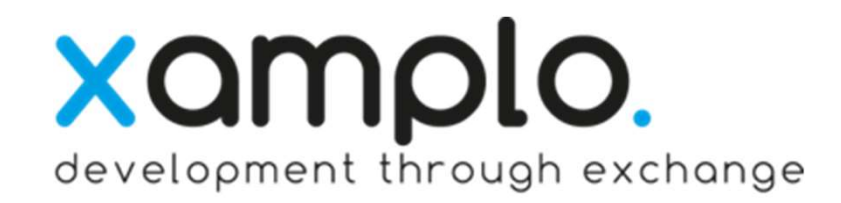

### purpose of aspecx

the name aspecx consists of 2 components:

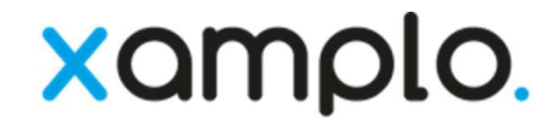

- aspect means a particular way in which something may be considered
- x stands for exchange of these aspects

the app aspecx supports companies in continuously visualizing interand intra-organizational values, targets and aspects.

the defined and assessed aspects generate feedback to facilitate the identification of optimization potential and to implement improvement measures.

achieving higher efficiency and effectivity as well as lowering costs will become on his own.

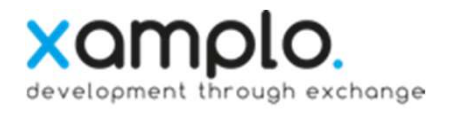

### download

## the app aspecx can be downloaded from the following app stores:

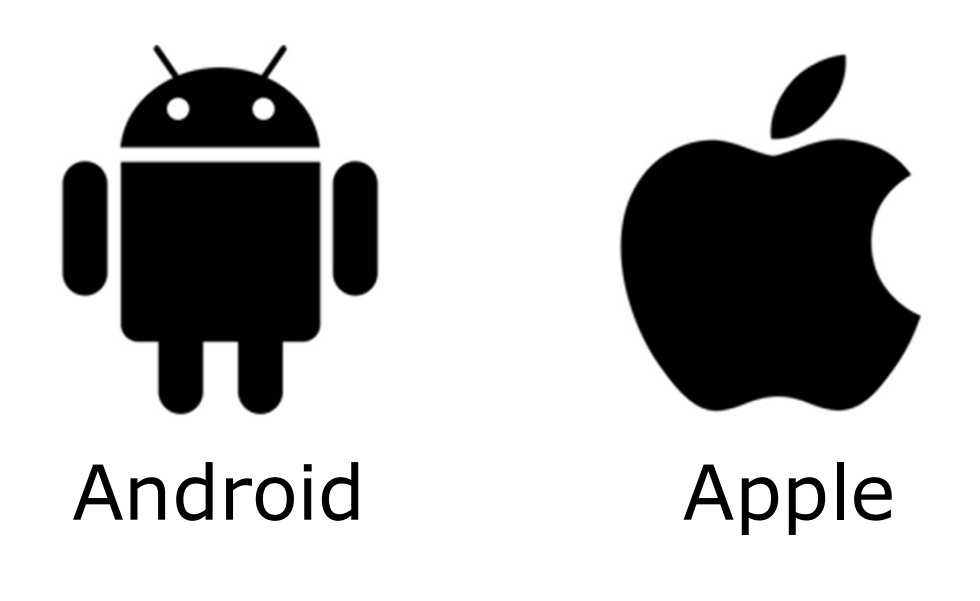

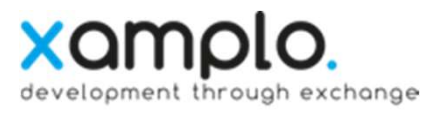

### table of content

- create an aspecx account
- create a new aspecx group
- define aspects of a group
- invite group members
- copy group NEW
- edit group NEW
- provide a general rate
- provide a rate of the most positive and most negative perceived aspect
- view the rating results
- export rating statistics
- change account settings

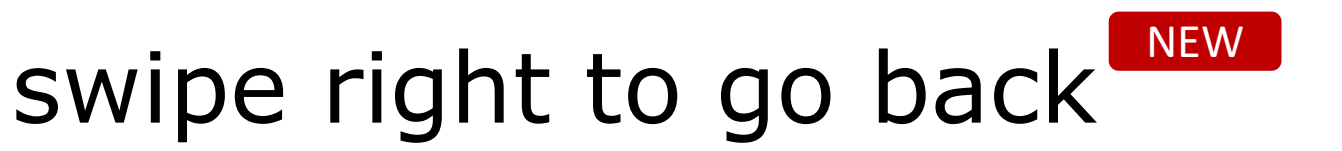

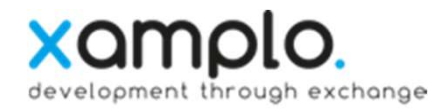

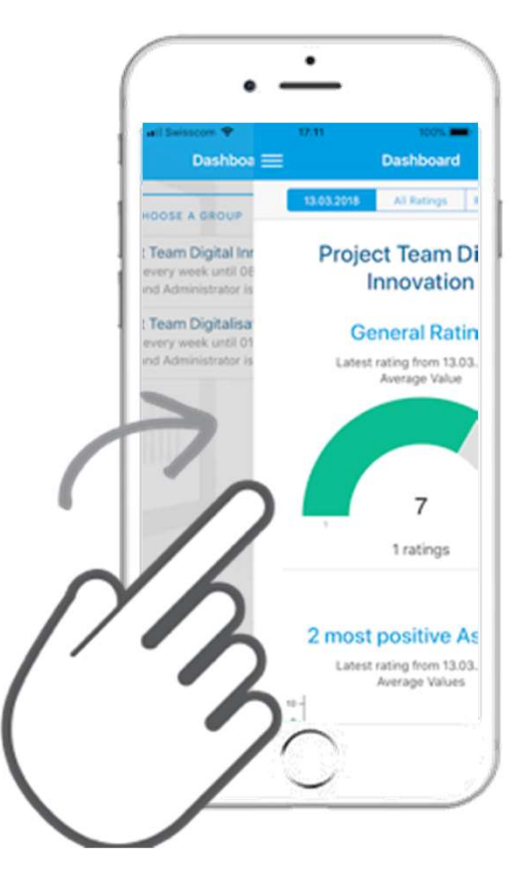

### create an aspecx account

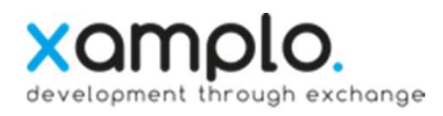

|                                                           | 1 |
|-----------------------------------------------------------|---|
| What you express today, can improve<br>all your tomorrows |   |
| Not a Member? Register now!                               |   |
| Email                                                     |   |
| Password                                                  |   |
|                                                           |   |
| Login                                                     |   |
| Forgot Password?                                          |   |
|                                                           |   |

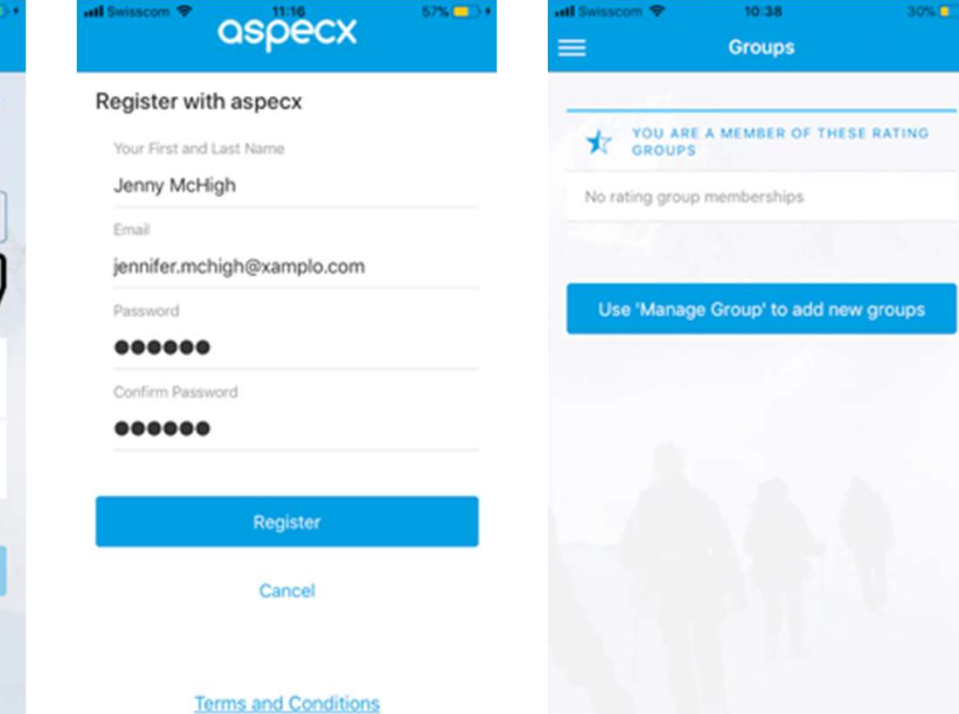

usage of the aspecx app requires a personal user account.

to register a new account, click on the button:

Not a Member? Register now!

and enter the required data.

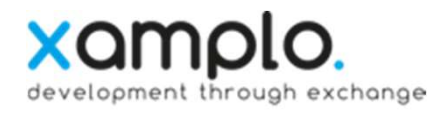

#### create a new aspecx group

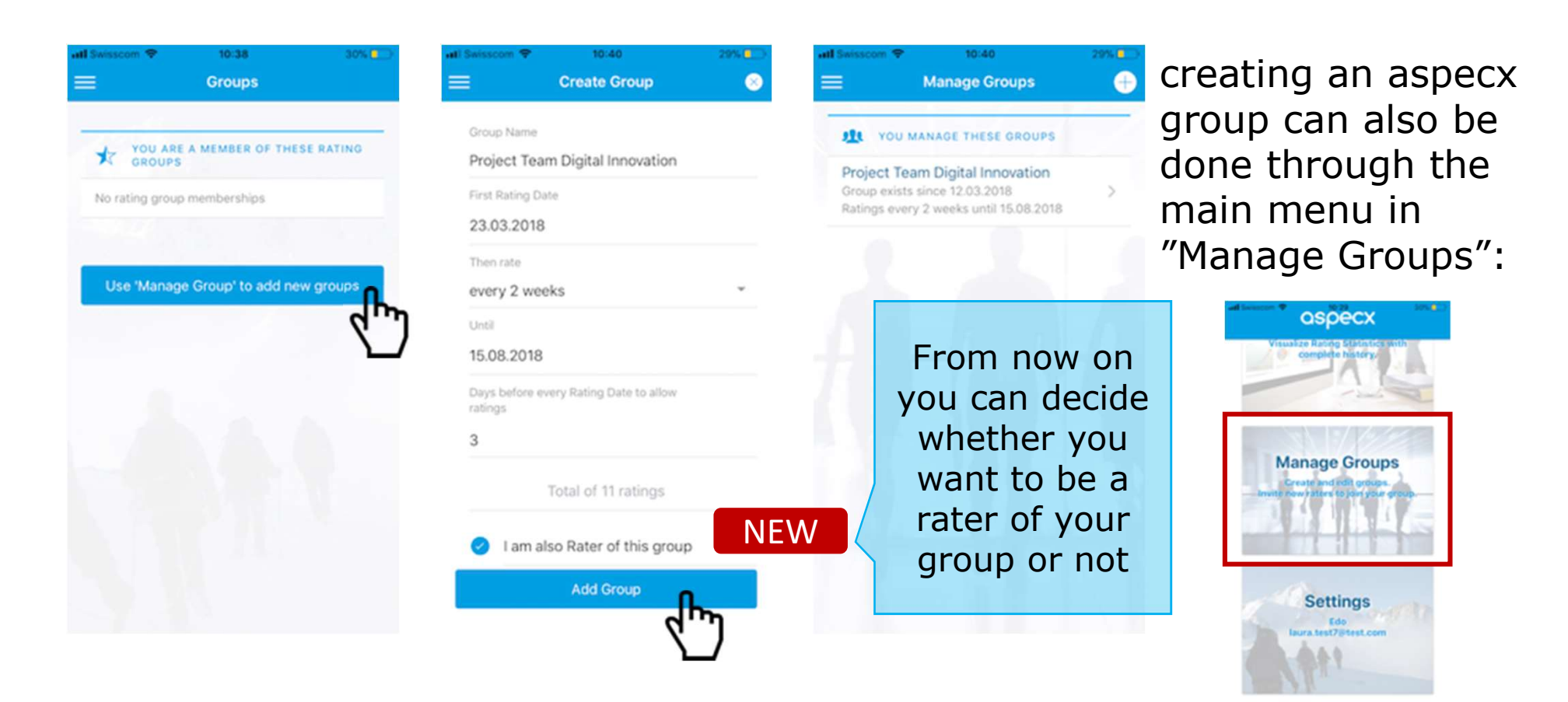

### define aspects of a group

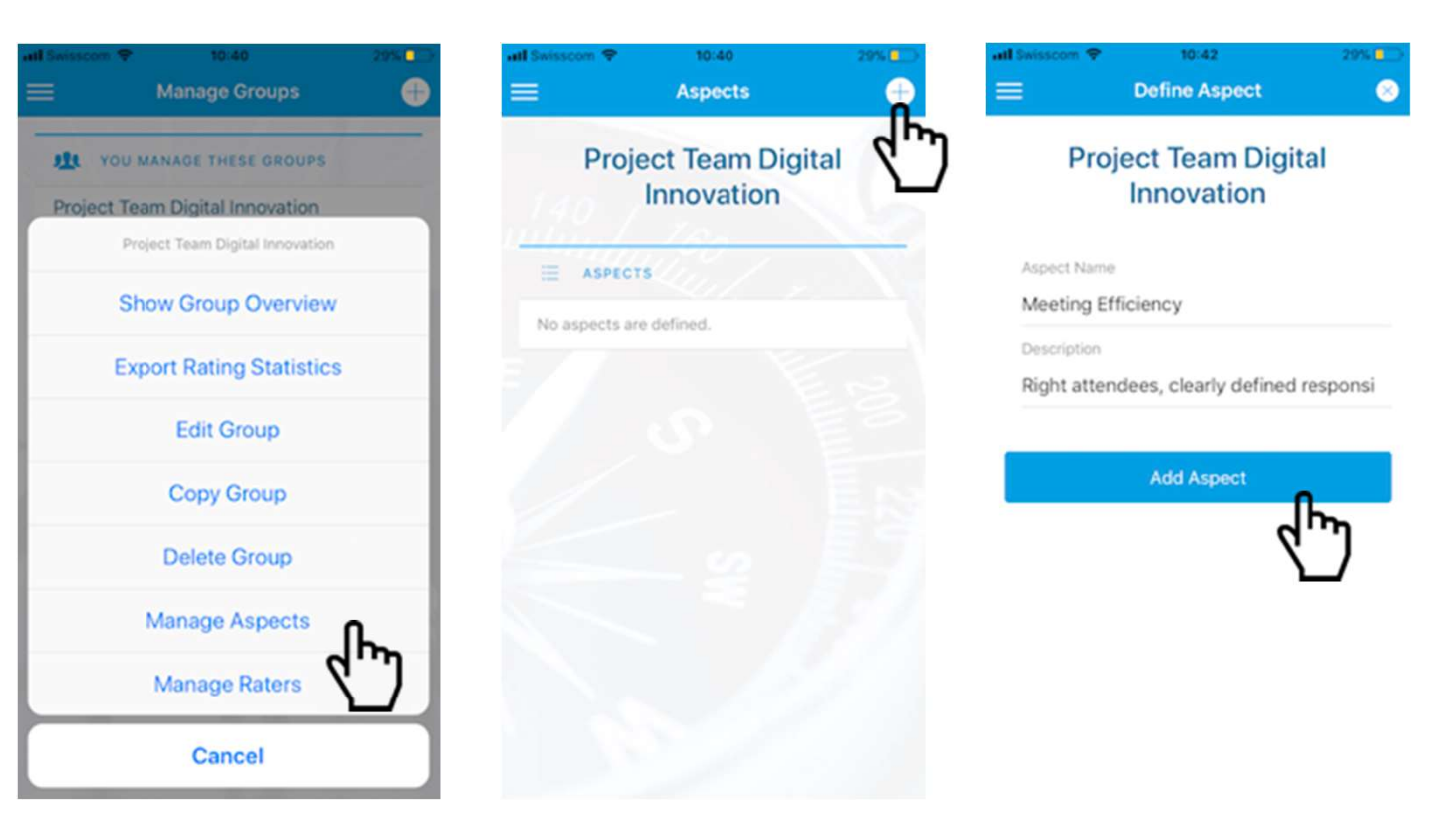

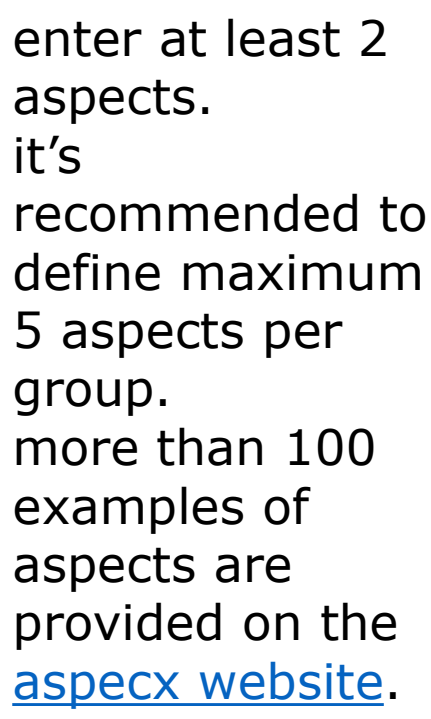

xamplo.

development through exchange

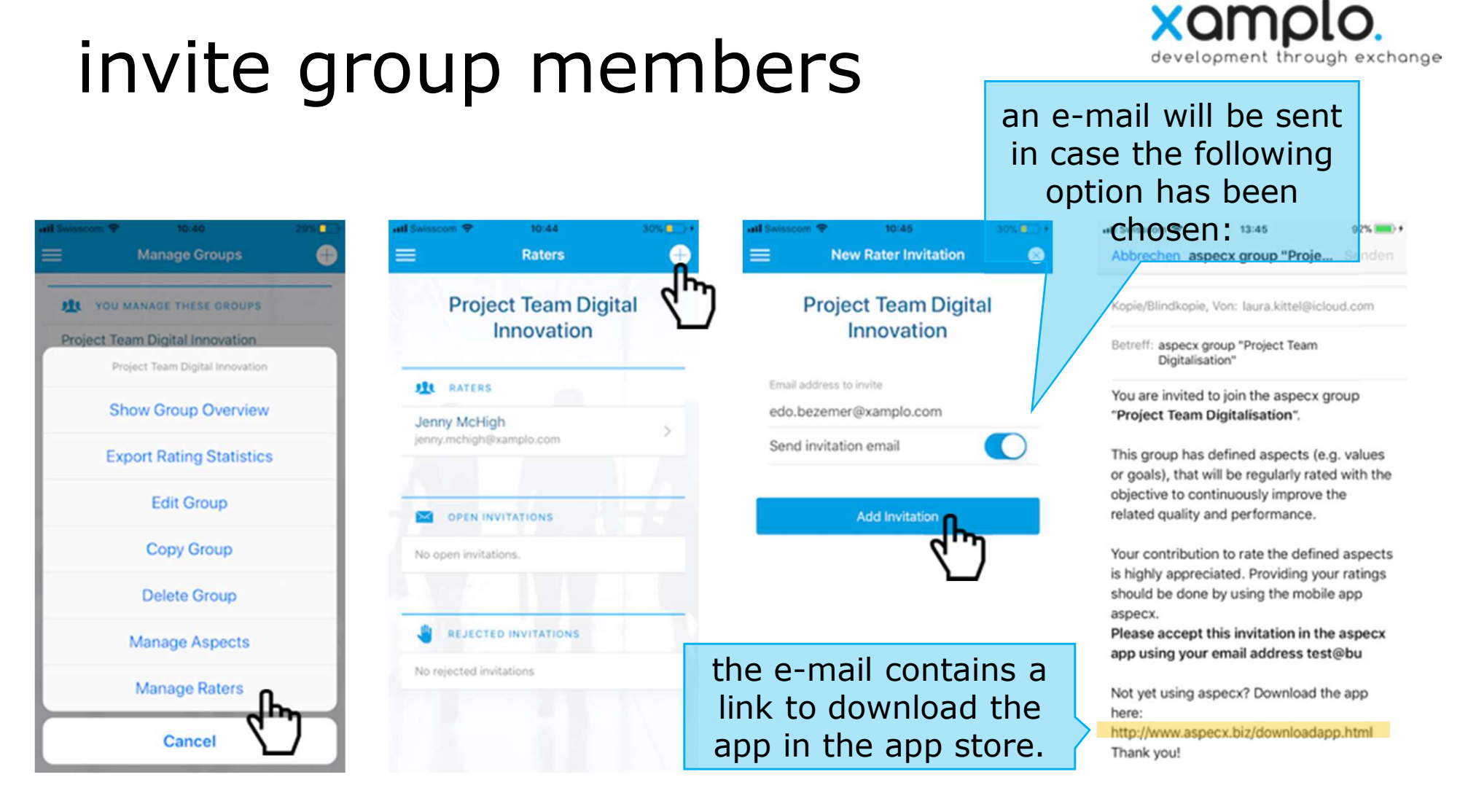

the aspecx group members must either have already the aspecx app installed or will install the app after receiving the invitation per e-mail.

10.04.2018

aspecx user guide www.aspecx.biz | info@aspecx.biz |

## copy group

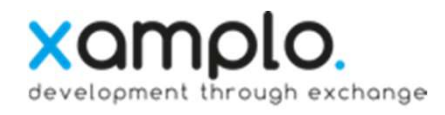

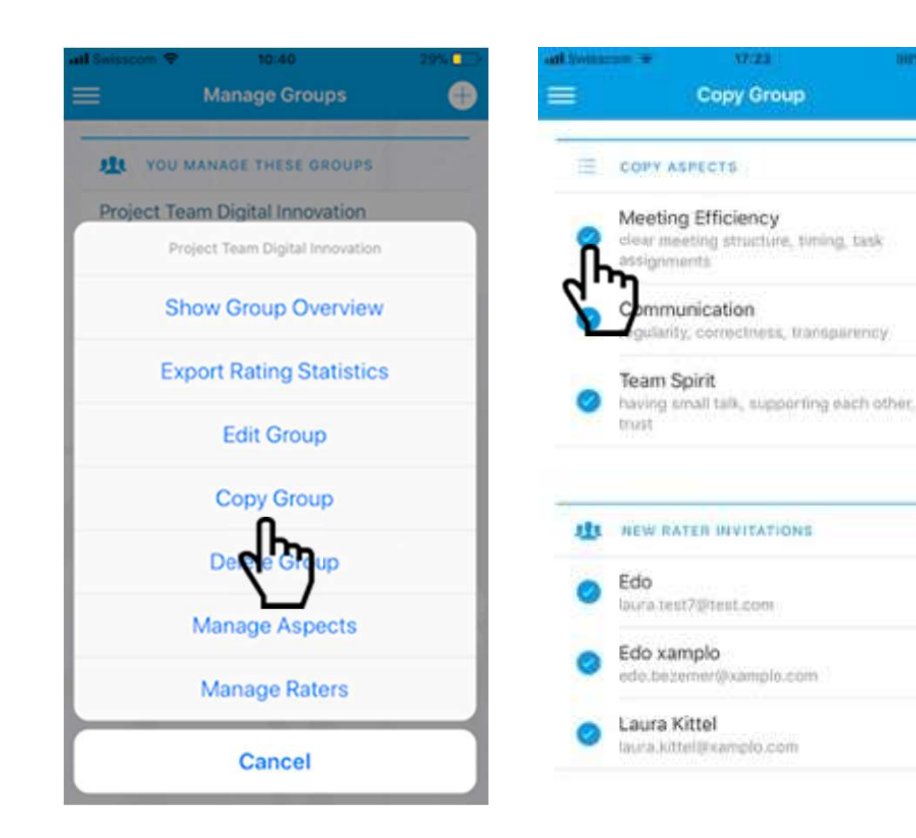

With this new function, you can copy groups and their related aspects and raters.

Just choose which ones you want to keep

This function is helpful, when you want to measure the same aspects against different groups.

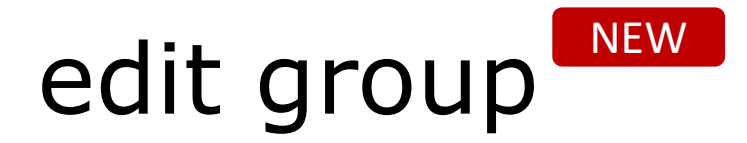

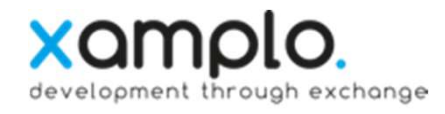

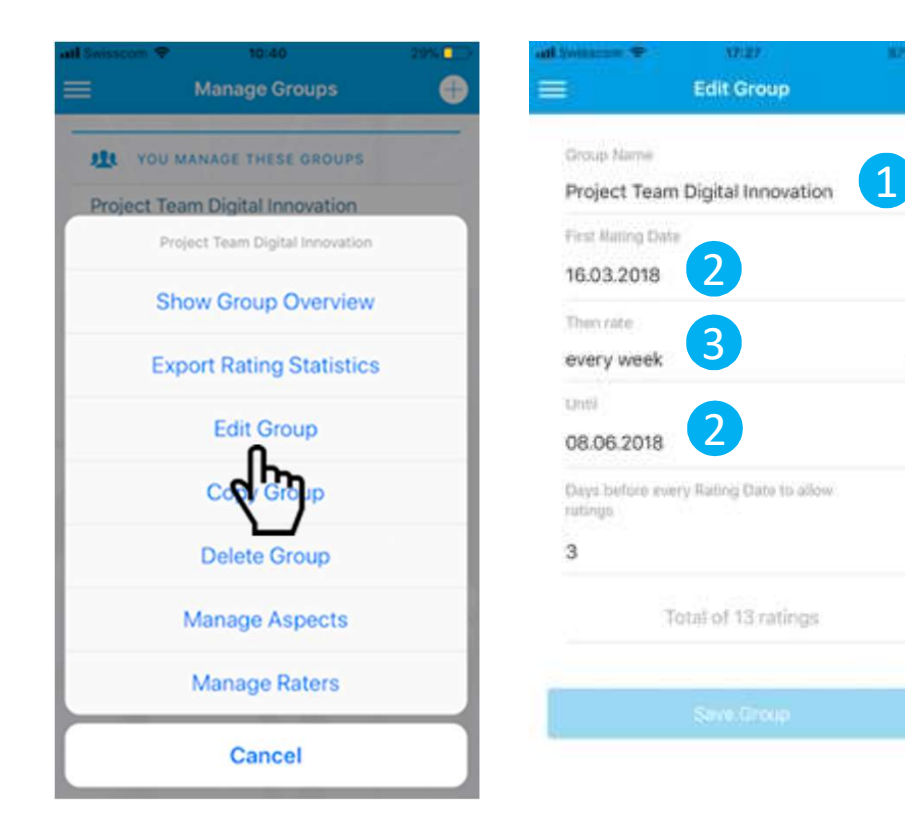

Simply change your group settings in case you see potential for improvement.

adjust group name 1 shorten or extend rating period 2 and change rating frequency. 3

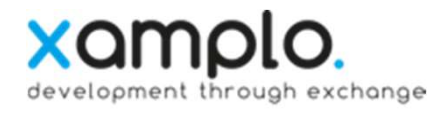

### provide a general rate

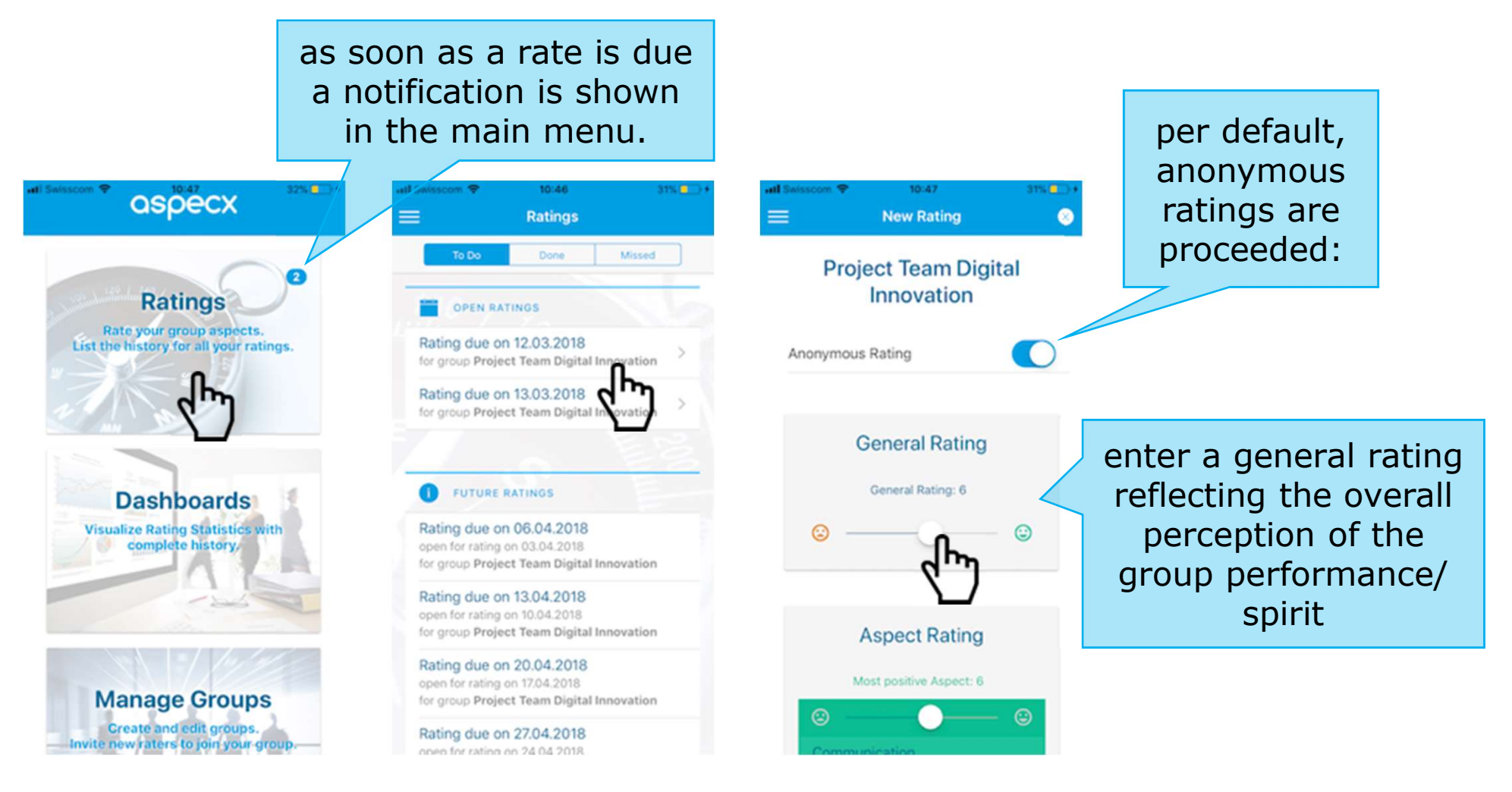

10.04.2018

aspecx user guide www.aspecx.biz | info@aspecx.biz |

#### provide a rate of the most positive and most negative perceived aspect

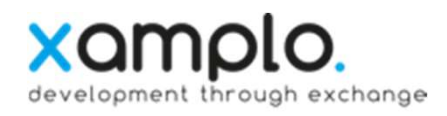

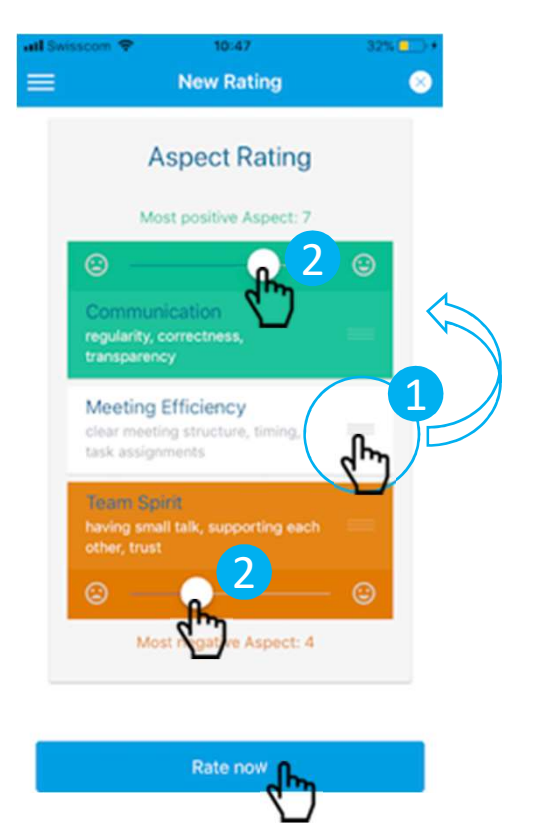

 drag&drop the most positive aspect to the top and the most negative to the bottom.

2 then rate them on a scale from 1-10.

10.04.2018

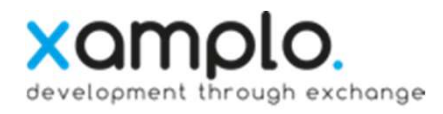

### view the rating results

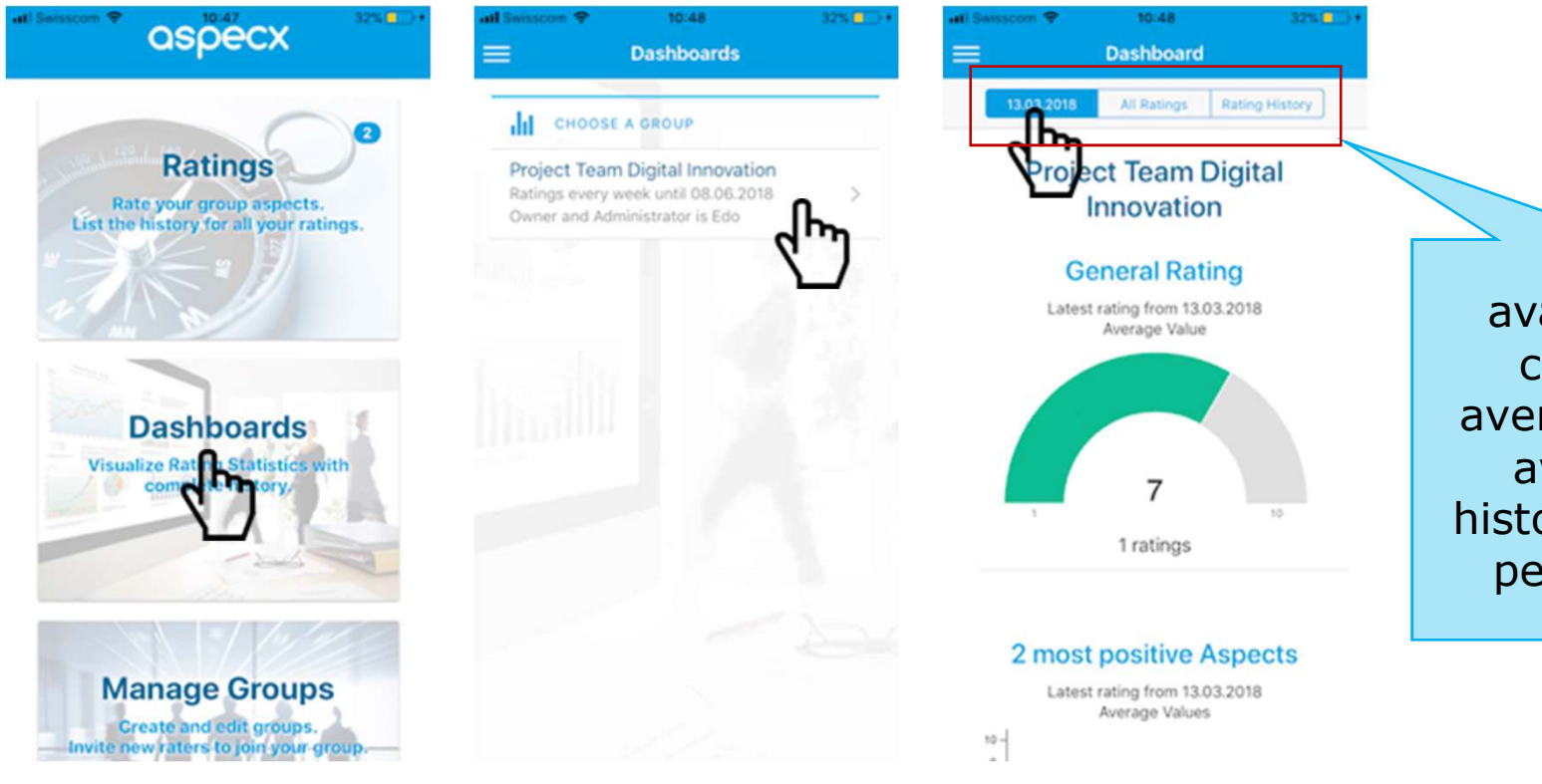

available are the current rating average, all ratings average and a historical view of all performed rates

### export rating statistics

(only group owners can export ratings statistics)

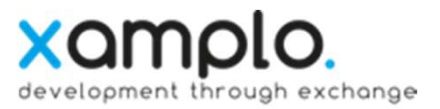

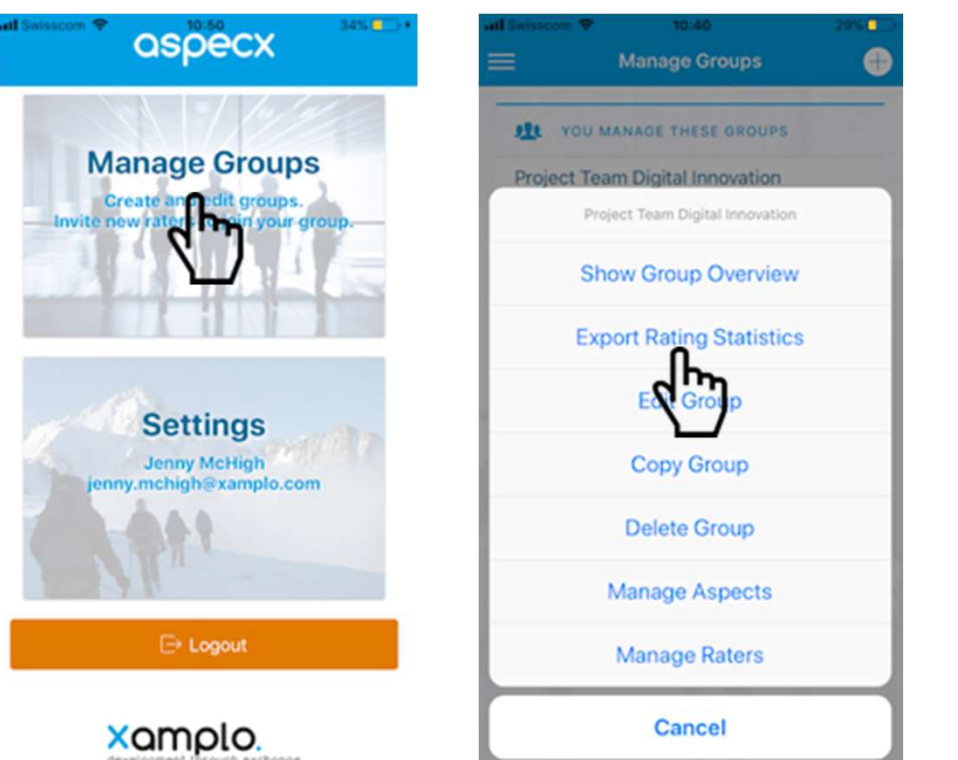

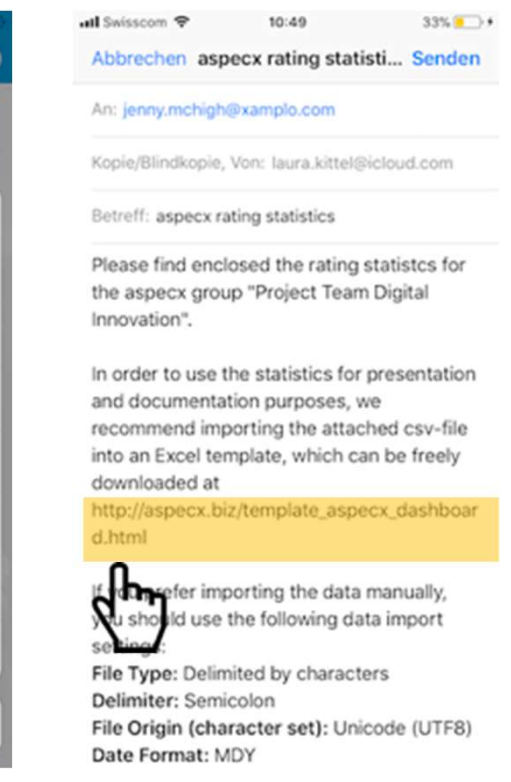

enter the required e-mail address to send the statistics file (csv file) to.

a <u>template</u> to load and to subsequently analyse the exported csv file in dashboards can be downloaded from the aspecx.biz site for free.

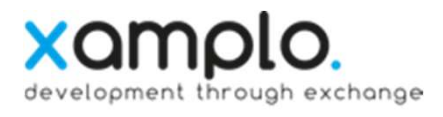

### change account settings

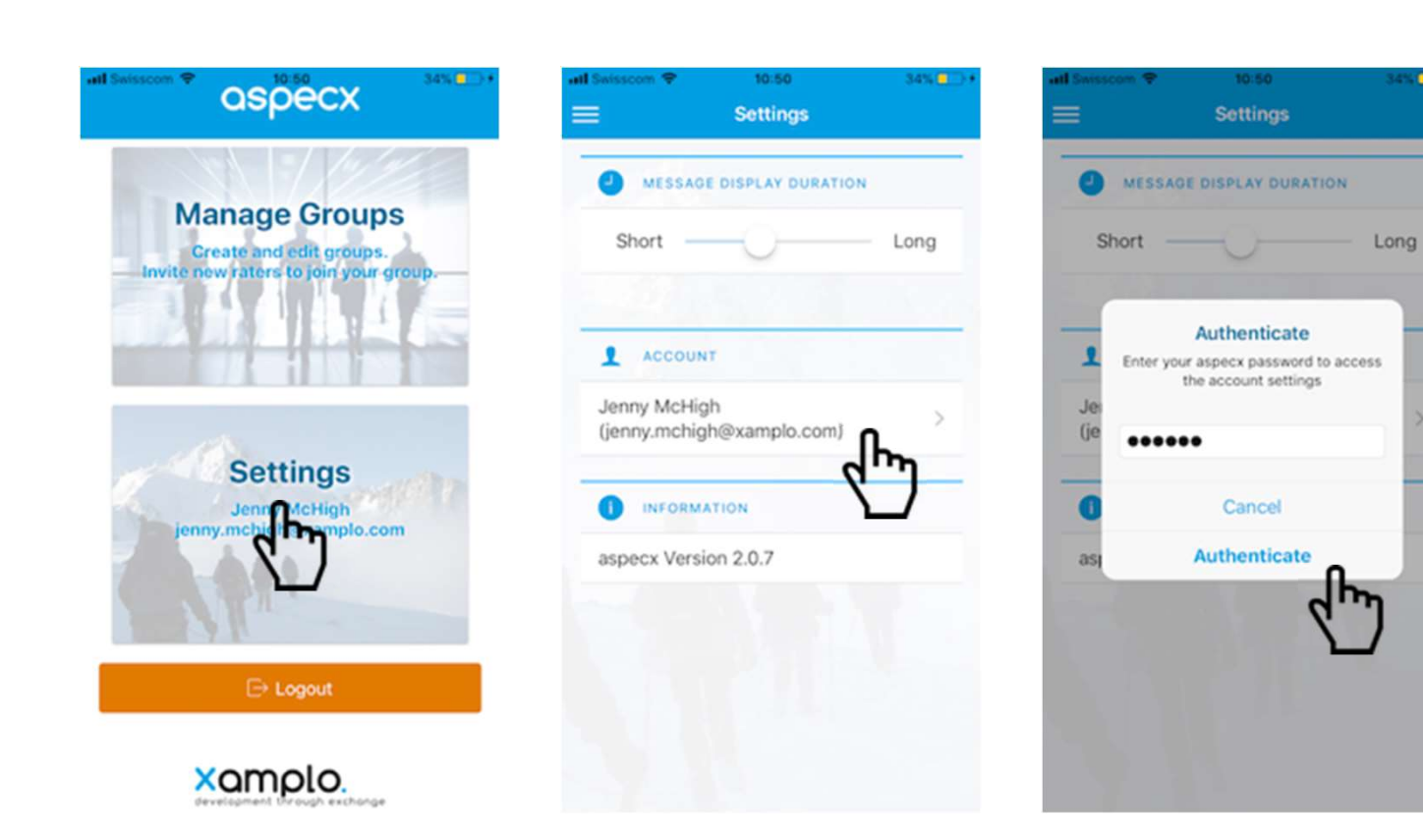

after clicking on the account name, a password is required to change following account settings:

- user name
- e-mail
- password

# questions?

#### please contact info@aspecx.biz